## PROCÉDURIER – MOZAÏK (DONNÉES DU TRANSPORT)

#### ÉTAPE 1 : INSCRIPTION

Se connecter sur Mozaïk Portail Parents à l'adresse :

https://portailparents.ca/accueil/fr/

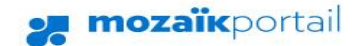

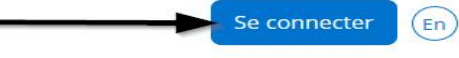

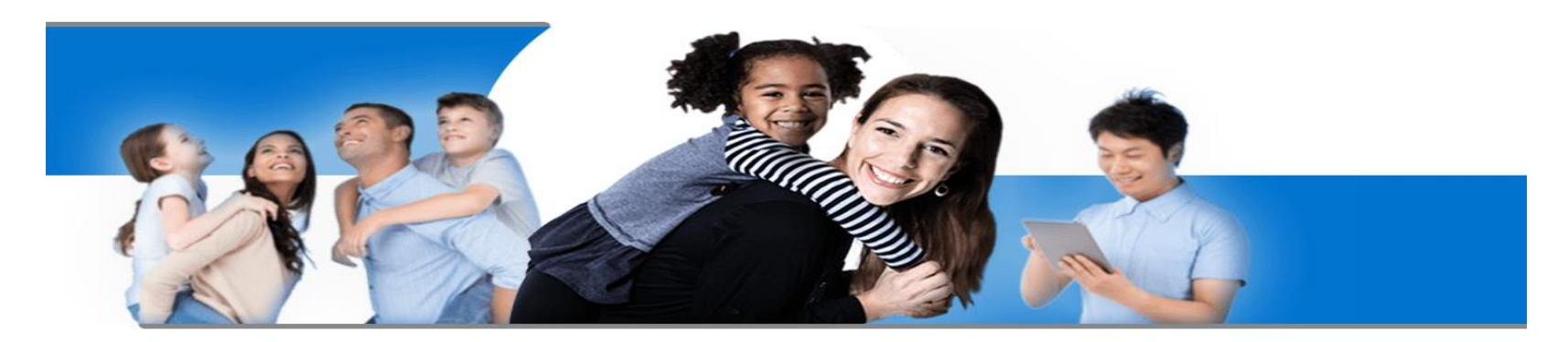

# Le Portail Parents

Restez en contact avec l'école de votre enfant où que vous soyez et en tout temps!

Trouvez toute l'information que vous désirez pour faire le suivi de la réussite de vos enfants. Le tout, regroupé à un seul endroit, peu importe qu'ils soient au primaire ou au secondaire!

Lorsque le parent accède pour la première fois à Mozaïk, il doit cliquer sur « Créer votre compte »

Aide à la connexion

### Connectez-vous avec votre compte social Connectez-vous avec votre compte Mozaïk OU Courriel in Facebook LinkedIn Google Microsoft G+ Mot de passe Mot de passe oublié? Se connecter Vous n'avez pas de compte? Créez votre compte

| F mozaïk                                                    |                                                                                                    |
|-------------------------------------------------------------|----------------------------------------------------------------------------------------------------|
|                                                             |                                                                                                    |
| Accès aux parents                                           |                                                                                                    |
| Avant de vous connecter, assurez-vous que votre établisser  | nent scol II est important que l'adresse courriel utilisée pour créer votre compte soit la                                                                                              |
| Complétez les informations suivantes :                      | même que celle utilisée par l'école de votre enfant. Si vous avez plus d'un                                                                                                    |
| Le courriel doit être celui que vous avez fourni à l'école. | doit être la même dans le dossier de                                                                                                    |
| Courriel                                                    |                                                                                                    |
| Obtenir un code de vérification                             | Lorsque vous cliquez sur "Obtenir un code de<br>vérification", il est important de ne pas fermer cette<br>bage. Il faut réduire la page pour retourner dans votre<br>boîte de courriel. |
| Nouveau mot de passe                                        |                                                                                                    |
|                                                             |                                                                                                    |
| Confirmation                                                |                                                                                                    |
|                                                             |                                                                                                    |
| Enregistrer Annuler                                         |                                                                                                    |

\*\*\* Le parent doit entrer <u>le courriel fourni à l'école</u>.

Ensuite, un code de vérification sera envoyer à cette adresse et le parent devra l'entrer sur la page de Mozaïk pour créer le compte.

| <b>ж</b> тоzаїк                                                                                                    |                                                                                                    |
|----------------------------------------------------------------------------------------------------|----------------------------------------------------------------------------------------------------|
|                                                                                                    |                                                                                                    |
| Accès aux parents<br>Courriel qui vous indiquera le code<br>de vérification que vous devez<br>indiquer sur cette même page | e votre établissement scolaire est abonné au service.                                                                                                    |
| Complétez les inform<br>Le courriel doit être ce Microsoft pou                                                             | r le compte de Mozaik Code de vérification de l'adresse de messagerie du compte Mozaik                                                                                                   |
| Courriel                                                                                                    |                                                                                                    |
| Code de vérification                                                                                                    | Une fois votre adresse courriel                                                                                                    |
| Vérifier le code Obtenir un nouve<br>Nouveau mot de passe                                                                  | votre compte, en utilisant la même<br>adresse courriel. Votre mot de passe<br>doit contenir entre 8 et 16 caractères<br>et avoir au moins une majuscule, une<br>minuscule et un chiffre. |
| Confirmation                                                                                                    | (exemple: Draveurs123)                                                                                                    |
| Enregistrer <u>Annuler</u>                                                                                                 |                                                                                                    |

| parent devra s'assurer d'indiquer « non » aux deux questions suivantes :                                    |   |  |
|----------------------------------------------------------------------------------------------------|---|--|
| Associer un enfant à mon compte                                                                             |   |  |
| Pour obtenir l'accès aux informations scolaires de votre enfant, veuillez remplir le formulaire ci-dessous. | ; |  |
| J'ai reçu un NIP de l'établissement scolaire non                                                            |   |  |
| Mon enfant fréquente un établissement privé non                                                             |   |  |
| Commission scolaire                                                                                         |   |  |
| CS des Draveurs                                                                                             |   |  |
| Nom de l'enfant                                                                                             |   |  |
| Prénom de l'enfant                                                                                          |   |  |
|                                                                                                    |   |  |
| Date de naissance                                                                                           |   |  |
| Jour Mois                                                                                                   |   |  |
| Numéro de fiche ou code permanent ?                                                                         |   |  |

\*\*\* Le parent aura besoin du numéro de fiche ou du code permanent de l'enfant afin de l'ajouter à leur compte. (si c'est leur première fois)

### ÉTAPE 2 : DONNÉES DU TRANSPORT

Lorsque l'inscription est complétée et que l'élève est associé au compte du parent, voici la page du portail :

| De Touraine                                                            |                                                                                                   |  |
|------------------------------------------------------------------------|---------------------------------------------------------------------------------------------------|--|
|                                                                        |                                                                                                   |  |
| Résultats Finances Dossier Messages Ressources                         | Pour avoir accès aux données du<br>transport, les parents doivent<br>cliquer sur la tuile DOSSIER |  |
| Messages                                                               |                                                                                                   |  |
| Bienvenue                                                              |                                                                                                   |  |
| L'école De Touraine (Riviera) vous souhaite la bienvenue sur le Portai | l Parents                                                                                         |  |
| 11 septembre 2017                                                      |                                                                                                   |  |
| Bienvenue                                                              |                                                                                                   |  |
| Bonjour, nous vous souhaitons la bienvenue sur le nouveau Portail Pa   | arent                                                                                             |  |
| 22 novembre 2016                                                       |                                                                                                   |  |
|                                                                        |                                                                                                   |  |

Ensuite, le parent devra cliquer sur « Transport » pour obtenir l'information :

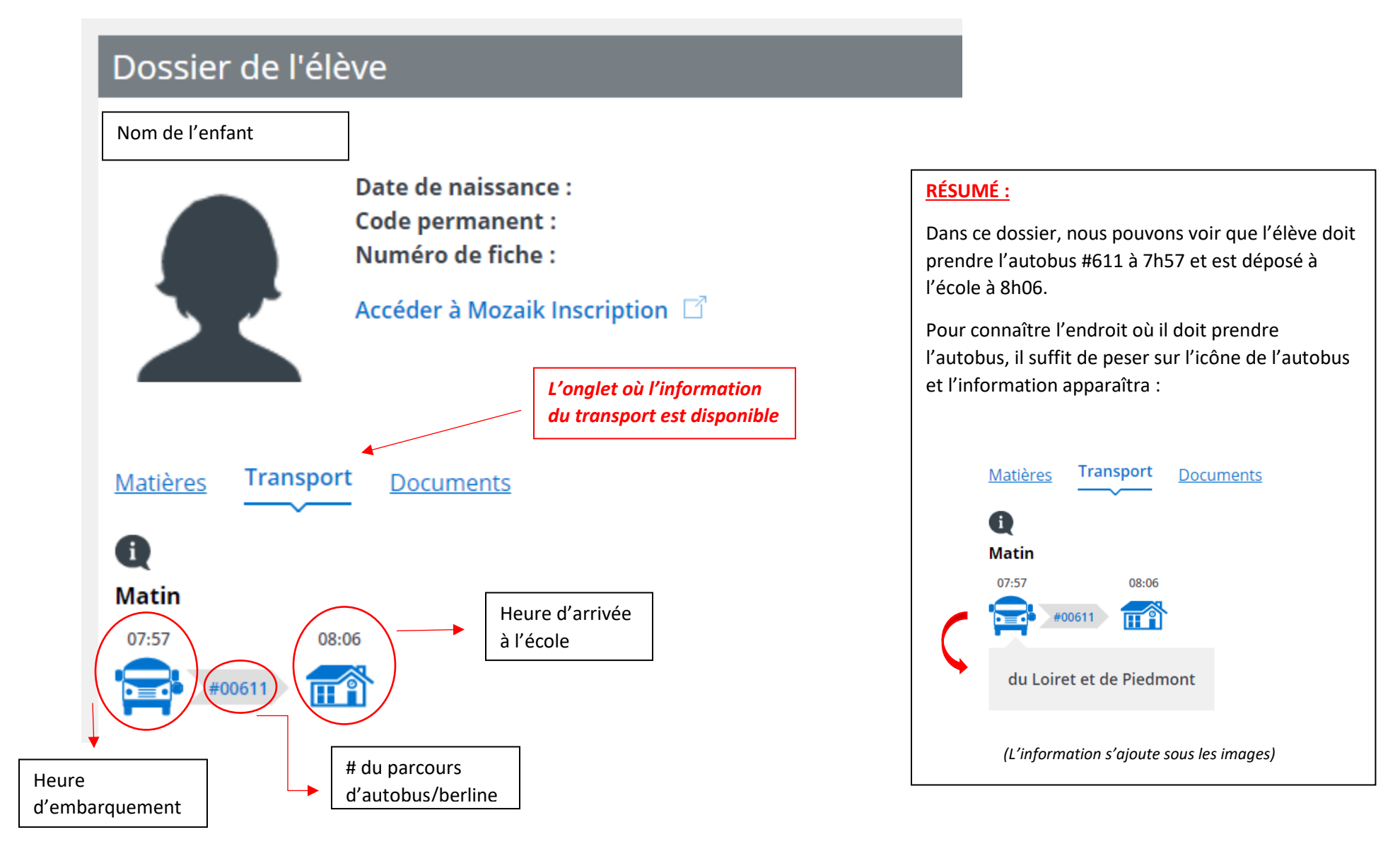